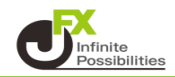

1 テクニカルの詳細表示をクリックします。ここでは、単純移動平均のテクニカル詳細をクリックします。

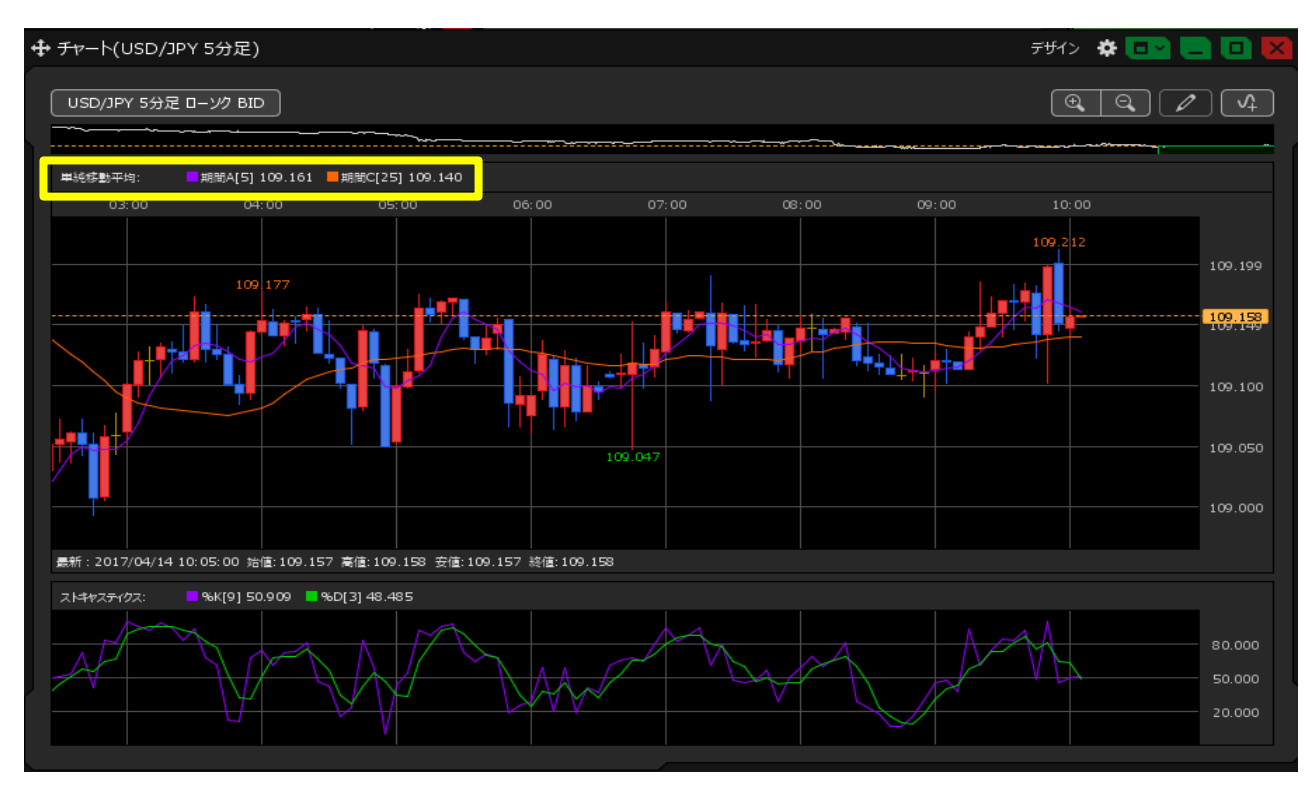

2 設定画面が表示されます。チェックボックスのチェックマークの付け外しで、表示/非表示の切り替えができます。 ここでは、【期間B】をクリックしてチェックマークを入れます。

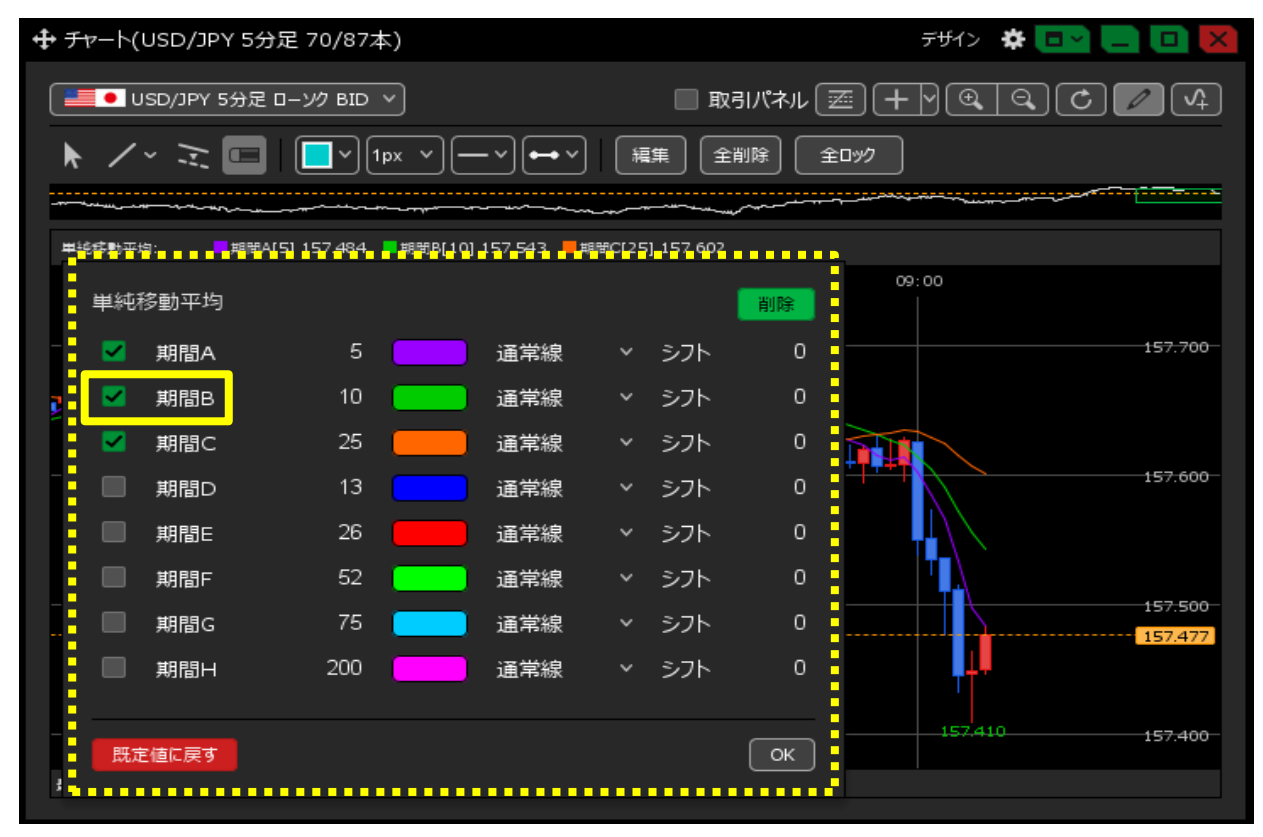

3 テクニカルの数値を変更するには、数字部分をクリックします。 入力欄に数値を入力し、【OK】ボタンをクリックします。ここでは【期間C】を「32」に変更しました。

| <b>⊕</b> ₹ | ヤート(                        | USD/JPY 5   | 汾足 70/87本)                    |               |        |               |    | Fザイン 🏶 💷 🥅 💌    |  |  |  |  |
|------------|-----------------------------|-------------|-------------------------------|---------------|--------|---------------|----|-----------------|--|--|--|--|
|            | • U                         | JSD/JPY 5分; | 足 ロー <i>ソ</i> ク BID ~         |               |        |               |    |                 |  |  |  |  |
| k          | ★ / ~ 곳 □ □ 1px · - · ↓ ↓ · |             |                               |               |        | イ 編集 全削除 全ロック |    |                 |  |  |  |  |
|            | ****                        | *****       |                               |               |        |               |    |                 |  |  |  |  |
| ₩÷         | \$移動平 <sup>4</sup>          | 句: 期間       | 司A[5] 157.487 <b>■</b> 期間B[10 | ] 157.545 — 期 | 聞C[32] | 1 157.607     |    | 09:00           |  |  |  |  |
|            | 単純和                         | 移動平均        |                               |               |        |               | 削除 |                 |  |  |  |  |
|            |                             | 期間A         | 5                             | 通常線           |        | シフト           | 0  | 157.700         |  |  |  |  |
| <u>,</u>   |                             | 期間B         | 10                            | 通常線           |        | シフト           | 0  |                 |  |  |  |  |
|            |                             | 期間C         | 32                            | 通常線           | ~      | シフト           | 0  |                 |  |  |  |  |
|            |                             | 期間D         | 13                            | 通常線           |        | シフト           | 0  | 157.600         |  |  |  |  |
|            |                             | 期間E         | 26                            | 通常線           |        | シフト           | 0  |                 |  |  |  |  |
|            |                             | 期間F         | 52                            | 通常線           |        | シフト           | 0  |                 |  |  |  |  |
|            |                             | 期間G         | 75 🦲                          | 通常線           |        | シフト           | 0  | 157.496         |  |  |  |  |
|            |                             | 期間H         | 200                           | 通常線           |        | シフト           | 0  |                 |  |  |  |  |
|            | 既j                          | €値に戻す       |                               |               |        |               | ОК | 157.410 157.400 |  |  |  |  |

4 色を変更するには、変更したいラインの色の表示をクリックします。
 【カラー設定】画面から好みの色を選択し、【OK】ボタンをクリックします。
 ここでは【期間A】を「ピンク色」に変更しました。
 ※【OK】ボタンをクリックした後、テクニカルの設定画面が閉じた状態になります。
 続けて設定する場合は、再度テクニカルの詳細表示をクリックして設定画面を表示してください。

| <b>⊕</b> ₹ | Fr-h(      | USD/JPY    | 5分足 70/87本)                 |                               |    |                  |                                        | デザイン 🌣           |         |
|------------|------------|------------|-----------------------------|-------------------------------|----|------------------|----------------------------------------|------------------|---------|
|            | <b>•</b> ( | JSD/JPY 5分 | 足 ローソク BID >                |                               |    | □取               | ತುಗೆಸೆಗ 🗵                              |                  | 40/4    |
|            | • /        | ~<br>//    | <b>    v</b> 1px <b>v</b> - |                               | Į# | )<br>第<br>1<br>全 |                                        | 9 <b>7</b>       |         |
|            |            | *          |                             | )]_157_545 _ <mark>_</mark> # |    |                  | ~~~~~~~~~~~~~~~~~~~~~~~~~~~~~~~~~~~~~~ |                  |         |
| Ē          |            |            |                             |                               |    |                  |                                        | 09:00            |         |
|            | 単純         | 移動平均       |                             | _                             |    |                  | 削除                                     |                  |         |
|            | <b>_</b>   | 期間A        | 5                           | 通常線                           |    | シフト              | 0                                      |                  | 157.700 |
| ,          |            | 期間B        | 10                          | 通常線                           | ~  | シフト              | O                                      |                  |         |
|            | <b>~</b>   | 期間C        | 32                          | 通常線                           | ~  | シフト              | 0                                      |                  |         |
|            |            | 期間D        | 13                          | 通常線                           |    | シフト              | o                                      |                  | 157.600 |
|            |            | 期間E        | 26                          | 通常線                           | ~  | シフト              | o                                      |                  |         |
|            |            | 期間F        | 52                          | 通常線                           | ~  | シフト              | o                                      |                  |         |
|            |            | 期間G        | 75 🦲                        | 通常線                           | ~  | シフト              | 0                                      |                  | 157.493 |
|            |            | 期間H        | 200                         | 通常線                           | ~  | シフト              | o                                      | , <mark>↓</mark> |         |
|            |            |            |                             |                               |    |                  |                                        | 157.410          | 157.100 |
|            | 既知         | を値に戻す      |                             |                               |    |                  | ОК                                     |                  | 157.400 |
| 3          |            |            |                             |                               |    |                  |                                        |                  |         |

5 線の種類を変更するには、線種の表示をクリックします。 ここでは、【期間A】を「太線」に変更しました。

| <del>+</del> | チャート(      | (USD/JPY 5 | 5分足 70/87本)           |                                          |                       | デザイン                                    | * 🖙 🗖 🖸 🗙 |
|--------------|------------|------------|-----------------------|------------------------------------------|-----------------------|-----------------------------------------|-----------|
|              | •          | JSD/JPY 5分 | 足 ローソク BID >          |                                          | 取引パネル                 | <b>Z + Y @</b>                          |           |
| J            | • /        | ·          | <b>          px  </b> |                                          | 全削除 全                 | 1997                                    |           |
| -            |            |            |                       |                                          |                       | ~~~~~~~~~~~~~~~~~~~~~~~~~~~~~~~~~~~~~~~ |           |
|              | ₽48785ED++ | ·坷:        | 問A[5] 157.482 ■期間B    | 10] 157.533 <mark>■</mark> 期間C[32] 157.1 | 505                   | 00:00                                   |           |
|              | 単純         | 移動平均       |                       |                                          | 削除                    | 09:00                                   |           |
| -            | <b>~</b>   | 期間A        | 5 🦲                   | 通常線                                      | - O                   |                                         | 157.700   |
| 2            | <b>—</b>   | 期間B        | 10                    | 通常線                                      | - O                   |                                         |           |
|              | <b>~</b>   | 期間C        | 32 📒                  | 点線                                       | < 0                   |                                         |           |
|              |            | 期間D        | 13                    | 一点鎖線                                     | < 0                   |                                         | 157.600   |
|              |            | 期間E        | 26                    | 大線                                       | - O                   |                                         |           |
|              |            | 期間F        | 52                    | 太点線                                      | - O                   |                                         |           |
|              |            | 期間G        | 75 🧲                  | 太一点鎖線                                    | <ul> <li>0</li> </ul> |                                         | 157.501   |
|              |            | 期間H        | 200                   | _ 通常線 ∨ シフ                               | ► 0                   | <b>₩</b>                                |           |
|              |            |            |                       |                                          |                       | 157,410                                 | 157.400-  |
|              | 既          | 定値に戻す      |                       |                                          | ОК                    |                                         | 157.465   |
| 3            |            |            |                       |                                          |                       |                                         |           |

6 設定が完了したら、【OK】ボタンをクリックします。

| <b>⊕</b> ₹ | -v-r(      | USD/JPY 5    | ;分足 70/87本)                                                       |                |        |           |         | デザイン 🌣   |         |
|------------|------------|--------------|-------------------------------------------------------------------|----------------|--------|-----------|---------|----------|---------|
|            | <b>•</b> 1 | JSD/JPY 5分)  | 足 ローソク BID >                                                      |                |        | 即         | 31パネル 🗷 |          | C / 4   |
| k          | . /        | ,<br>//      | <b>                   </b>                                        | ` <b>+</b> `   | Į.     | i£ (1     |         | לענ      |         |
| -          | ~~~~~      |              | ┿───── <sup>┲</sup> ╋┙ <sup>╱──<sup>╋</sup>┙╱──<sup>╋</sup></sup> |                |        |           | *****   |          |         |
| H.         | 純成數平       | 均: June June | 問A[5] 157.478 ■期間B[1                                              | 0] 157 532 - 期 | ₩C[ 32 | 1 157.605 |         | 00:00    |         |
|            | 単純         | 移動平均         |                                                                   |                |        |           | 削除      | 09.00    |         |
|            | •          | 期間A          | 5 🦲                                                               | 」 太線           | ~      | シフト       | o       |          | 157.700 |
|            | <b>~</b>   | 期間B          | 10                                                                | 通常線            | ~      | シフト       | O       |          |         |
|            |            | 期間C          | 32 🦲                                                              | 通常線            | ~      | シフト       | 0       |          |         |
|            |            | 期間D          | 13                                                                | 通常線            | ~      | シフト       | O       |          | 157.600 |
|            |            | 期間E          | 26                                                                | 通常線            | ~      | シフト       | 0       |          |         |
|            |            | 期間F          | 52                                                                | 通常線            | ~      | シフト       | 0       |          | 157 500 |
|            |            | 期間G          | 75                                                                | 通常線            | ~      | シフト       | 0       |          | 157.483 |
|            |            | 期間H          | 200                                                               | 通常線            | ~      | シフト       | 0       | <b>1</b> |         |
|            | 既說         | 包値に戻す        |                                                                   |                |        |           | ОК      | 157.410  | 157:400 |

7 単純移動平均の数値、色、線種が変更されました。

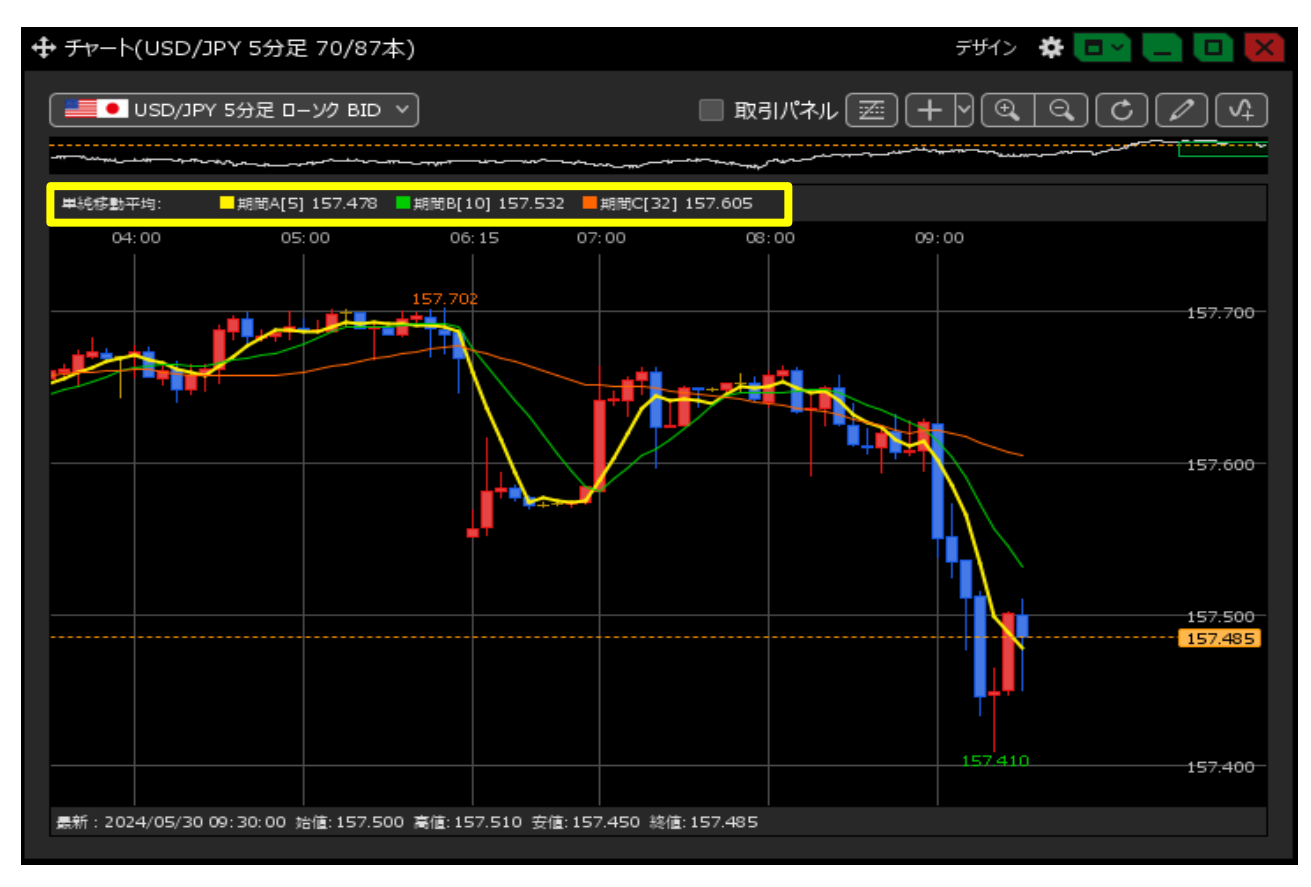

8 表示中のテクニカルを消したい場合は、設定画面の【削除】ボタンをクリックします。

| ∯ मा | ?−ト(         | USD/JPY 5   | i分足 70/87本)                |                |        |            |                                        | デザイン    | * 🖙 🚍 🗖 🔀 |
|------|--------------|-------------|----------------------------|----------------|--------|------------|----------------------------------------|---------|-----------|
|      | • l          | JSD/JPY 5分) | 足 ロー ソク BID 🔻              |                |        | 🔲 取        | 引パネル 🗷                                 |         | Q C /4    |
| k    | /            | ~<br>//     | <b>                   </b> | <u> </u>       | ¥      | <b>謙</b> 全 | 削除 全                                   | לעיב    |           |
|      |              |             | +                          |                |        |            | ,,,,,,,,,,,,,,,,,,,,,,,,,,,,,,,,,,,,,, |         |           |
| ±144 | 结 <b>动</b> 平 | 均:          | ₩A[5] 157.478 ■期間B[1       | 0] 157 532 - 邦 | HC[ 32 | 1 157.605  |                                        | 09:00   |           |
|      | 単純           | 移動平均        |                            |                |        |            | 削除                                     | 09.00   |           |
|      | <b>~</b>     | 期間A         | 5                          | 太線             | ~      | シフト        | 0                                      |         | 157.700-  |
|      | <b>~</b>     | 期間B         | 10                         | 通常線            | ~      | シフト        | 0                                      |         |           |
|      | ~            | 期間C         | 32                         | 通常線            | ~      | シフト        | 0                                      |         |           |
|      |              | 期間D         | 13                         | 通常線            | ~      | シフト        | 0                                      |         | 157.600   |
|      |              | 期間E         | 26                         | 通常線            | ~      | シフト        | 0                                      |         |           |
|      |              | 期間F         | 52                         | 通常線            | ~      | シフト        | 0                                      |         | 157.500-  |
|      |              | 期間G         | 75                         | 通常線            | Ý      | シフト        | 0                                      |         | 157.483   |
|      |              | 期間日         | 200                        | 通吊線            | ~      | シノト        | - 0                                    |         |           |
|      | EH:5         | 宇値に戻す       |                            |                |        |            | ОК                                     | 157.410 | 157.400   |
| ι.   |              |             |                            |                |        |            |                                        |         |           |

9 単純移動平均がチャート画面から消えました。

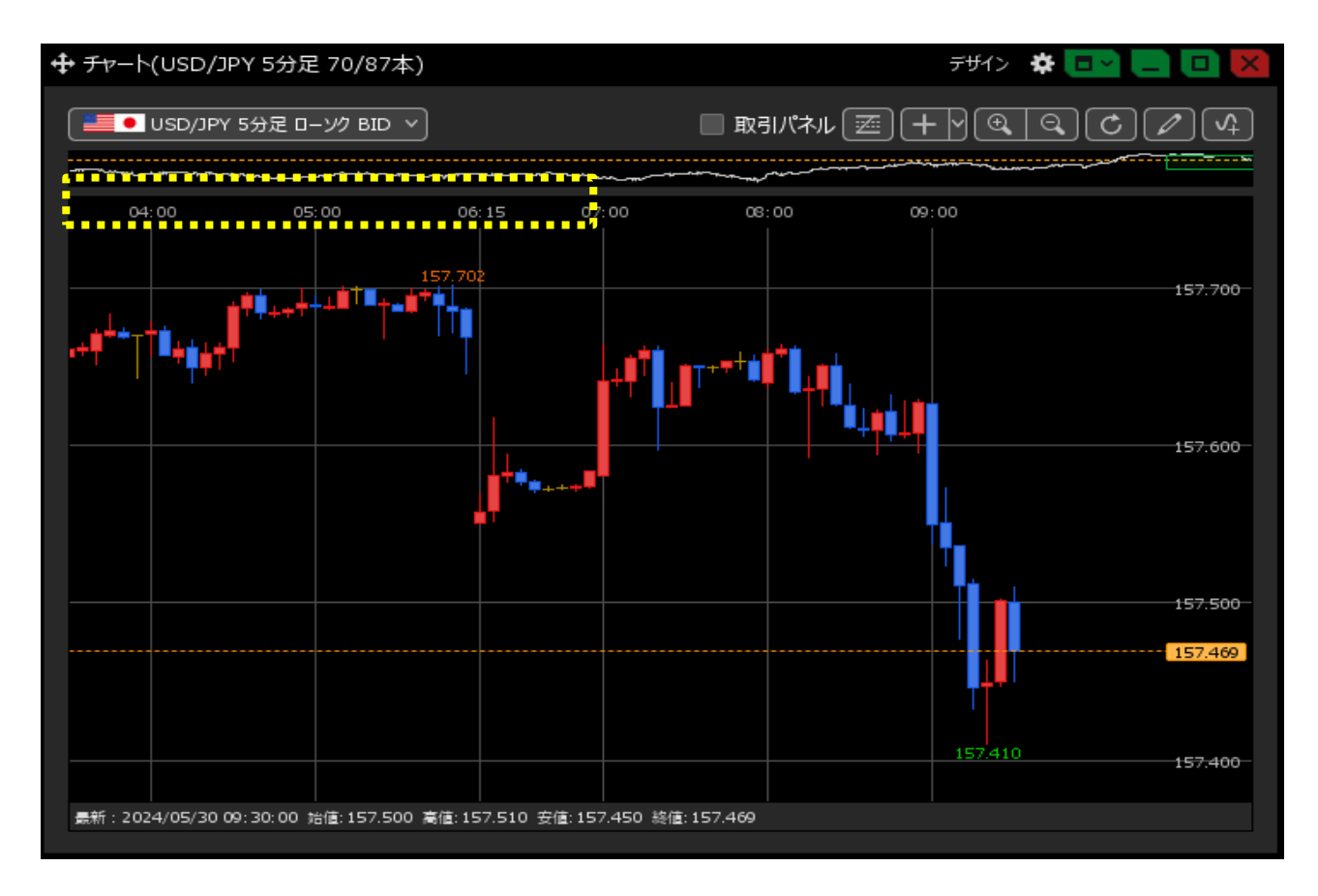